## How to Install CDO on Mac

1. Download **Xcode** for mac. It's in the app store.

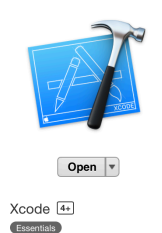

2. Launch **Xcode** once it is installed. You just need to accept the agreements and then you can close it.

3. Download the program **Macports** from <u>https://www.macports.org/install.php</u>. Make sure you get the version that matches your OS.

4. Open **Terminal**. To do this click on the magnifying glass in the upper right hand corner of your screen and type "terminal". Then press enter.

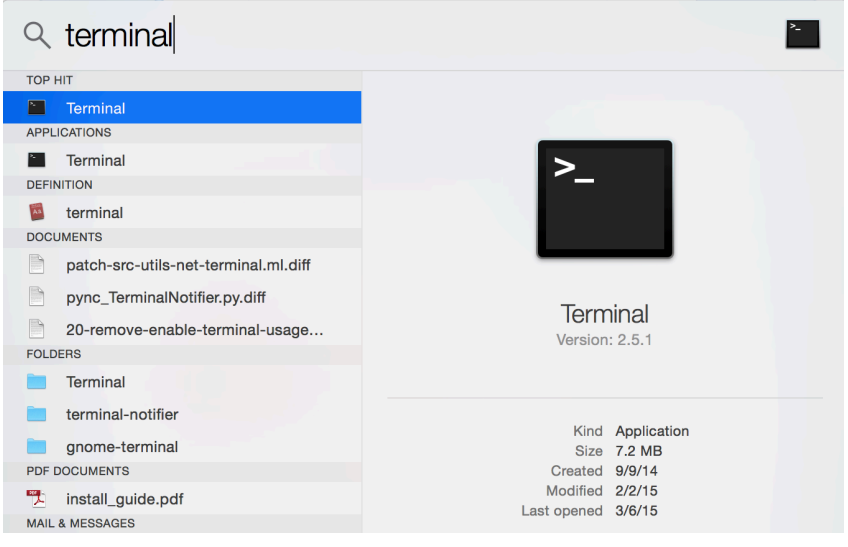

5. Download **Xcode Command Line Tools**. To do this type: "xcode-select --install" (without the quotes) into terminal and press enter

6. Type the following code into terminal: "port install cdo" (without the quotes)

7. Press enter.

8. Type the password to your computer. You might not see any symbols appear but just type it and press enter.

9. If you get an error saying something about permissions, type: "sudo port install cdo" and then press enter.